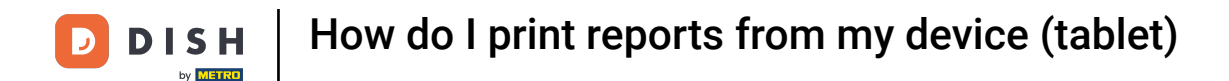

Welcome to the DISH POS app. In this tutorial, we show you how to print reports from your tablet.

| ≡ DISH POS HD Video Dem | NO English AREA OPEN ORDER | IS CUSTOMER ACCOUNTS |                     | ¢ |
|-------------------------|----------------------------|----------------------|---------------------|---|
| Restaurant<br>2 seats   | Direct Sale                | E-Commerce           | Terrace<br>80 seats |   |
| Order Aggregator        |                            |                      |                     |   |
|                         |                            |                      |                     |   |
|                         |                            |                      |                     |   |
|                         |                            |                      |                     |   |
|                         |                            |                      |                     |   |

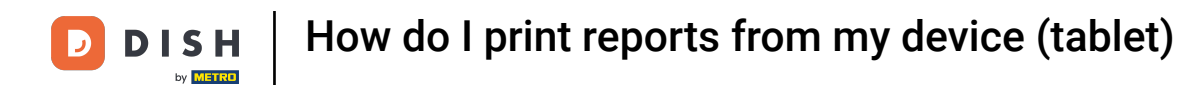

## First, open the menu.

| =              | DISH POS HD Video Dem   | o English AREA OPEN ORDE | ERS CUSTOMER ACCOUNTS |                     | ¢ |
|----------------|-------------------------|--------------------------|-----------------------|---------------------|---|
| Rest<br>2 seat | aurant<br><sup>IS</sup> | Direct Sale              | E-Commerce            | Terrace<br>80 seats |   |
| Orde           | r Aggregator            |                          |                       |                     |   |
|                |                         |                          |                       |                     |   |
|                |                         |                          |                       |                     |   |
|                |                         |                          |                       |                     |   |
|                |                         |                          |                       |                     |   |

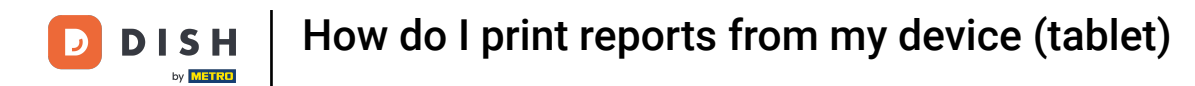

## • Then tap on Print report.

|            |                     | English AREA OPEN ORDER | RS CUSTOMER ACCOUNTS |                     | ¢ |
|------------|---------------------|-------------------------|----------------------|---------------------|---|
| Č          |                     | Direct Sale             | E-Commerce           | Terrace<br>80 seats |   |
| Supp       | oort User           |                         |                      |                     |   |
| ☆          | Area                |                         |                      |                     |   |
| Ē          | Inventory           |                         |                      |                     |   |
| هً         | Search order        |                         |                      |                     |   |
| S          | Shifts management   |                         |                      |                     |   |
| ď          | Web links           |                         |                      |                     |   |
| 0          | Print report        |                         |                      |                     |   |
| <u>[</u> ] | Payment terminal    |                         |                      |                     |   |
| <u>[]</u>  | Unexpected payments |                         |                      |                     |   |
| ଟ          | Dish Support        |                         |                      |                     |   |
| Ä          | Self-service status |                         |                      |                     |   |

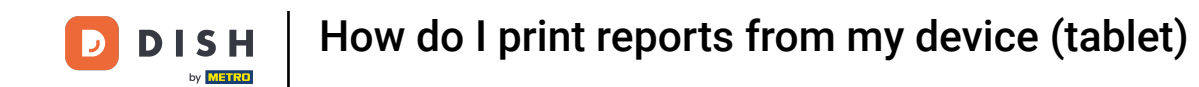

A pop-up will then appear with a list of available reports. Each report will be printed on the connected printer from the POS system. If you want to print it on a regular printer, you have to use the backoffice reports.

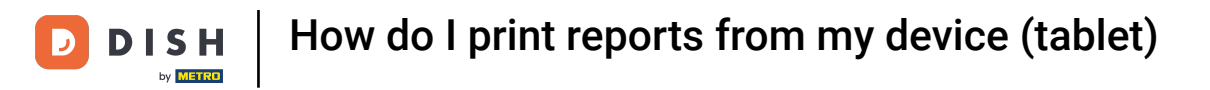

| Select a report         Stock report         Stock report         Shift report         All shifts report         Cash Transaction report         Attention summary report         Product report         Turnovergroup report |                                                                                                    |            |         |  |
|----------------------------------------------------------------------------------------------------|----------------------------------------------------------------------------------------------------|------------|---------|--|
| Stock reportShift reportAll shifts reportCash Transaction reportAttention reportAttention summary reportProduct reportTurnovergroup report                                                                                    | Birost Sala<br>Select a report                                                                                                    | E.Commerce | Тетгасе |  |
|                                                                                                    | Stock reportShift reportAll shifts reportCash Transaction reportAttention reportAttention summary reportProduct reportTurnovergroup report |            |         |  |
|                                                                                                    |                                                                                                    |            |         |  |
|                                                                                                    |                                                                                                    |            |         |  |

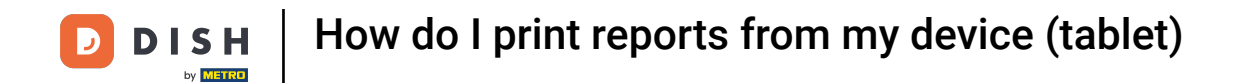

Select Stock report, to get a list of the product with a stock value.

| 😑 рі <b>зн</b> роз HD Vic | FACILITIE                | OPEN ORDERS CUSTOMER ACCOUNTS | <del>.</del> |
|---------------------------|--------------------------|-------------------------------|--------------|
|                           |                          |                               |              |
|                           | Select a report          |                               |              |
|                           | Stock report             |                               |              |
|                           | Shift report             |                               |              |
|                           | All shifts report        |                               |              |
|                           | Cash Transaction report  |                               |              |
|                           | Attention report         |                               |              |
|                           | Attention summary report |                               |              |
|                           | Product report           |                               |              |
|                           | Turnovergroup report     |                               |              |
|                           |                          |                               |              |
|                           |                          |                               |              |
|                           |                          |                               |              |
|                           |                          |                               |              |
|                           |                          |                               |              |
|                           |                          |                               |              |
|                           |                          |                               |              |

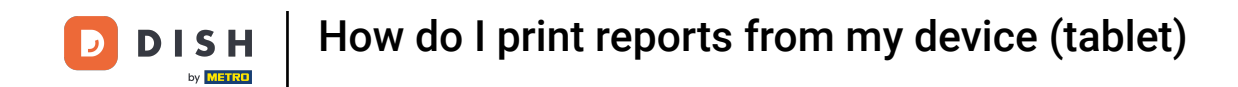

• By selecting Shift report, you get a report with the turnover and the payment methods for the user that is logged in.

| Select a report          |  |
|--------------------------|--|
| Stock report             |  |
| Shift report             |  |
| All shifts report        |  |
| Cash Transaction report  |  |
| Attention report         |  |
| Attention summary report |  |
| Product report           |  |
| Turnovergroup report     |  |
|                          |  |
|                          |  |
|                          |  |
|                          |  |
|                          |  |
|                          |  |
|                          |  |

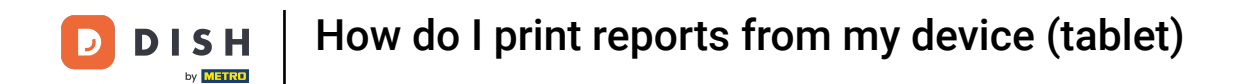

• To print a report with the total turnover and details per waiter, tap on All shifts report.

|   |                          |  | 5 |
|---|--------------------------|--|---|
|   |                          |  |   |
|   | Select a report          |  |   |
|   | Stock report             |  |   |
|   | Shift report             |  |   |
|   | All shifts report        |  |   |
| 1 | Cash Transaction report  |  |   |
|   | Attention report         |  |   |
|   | Attention summary report |  |   |
|   | Product report           |  |   |
|   | Turnovergroup report     |  |   |
|   |                          |  |   |
|   |                          |  |   |
|   |                          |  |   |
|   |                          |  |   |
|   |                          |  |   |
|   |                          |  |   |
|   |                          |  |   |

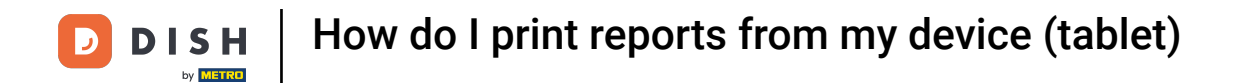

Select Cash Transaction report, retrieve a report of all the cash transactions made.

| Select a report          |  |  |
|--------------------------|--|--|
| Stock report             |  |  |
| Shift report             |  |  |
| All shifts report        |  |  |
| Cash Transaction report  |  |  |
| Attention report         |  |  |
| Attention summary report |  |  |
| Product report           |  |  |
| Turnovergroup report     |  |  |
|                          |  |  |
|                          |  |  |
|                          |  |  |
|                          |  |  |
|                          |  |  |
|                          |  |  |
|                          |  |  |

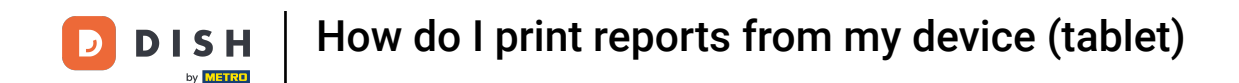

To get a list of all the actions taken (e.g. moving a table, removing a product from an order), tap on Attention report. Note: This report will only retrieve the information of the current logged-in user.

| Select a report          |  |  |
|--------------------------|--|--|
| Stock report             |  |  |
| Shift report             |  |  |
| All shifts report        |  |  |
| Cash Transaction report  |  |  |
| Attention report         |  |  |
| Attention summary report |  |  |
| Product report           |  |  |
| Turnovergroup report     |  |  |
|                          |  |  |
|                          |  |  |
|                          |  |  |
|                          |  |  |
|                          |  |  |
|                          |  |  |
|                          |  |  |

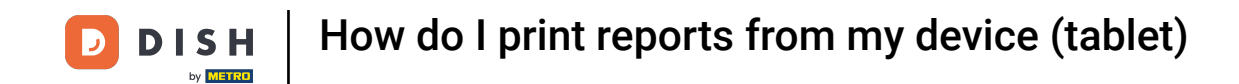

• To retrieve a list of all actions performed by all users (e.g. moving a table, removing a product from an order), tap on Attention summary report.

|                          |  | 5 |
|--------------------------|--|---|
|                          |  |   |
| Select a report          |  |   |
| Stock report             |  |   |
| Shift report             |  |   |
| All shifts report        |  |   |
| Cash Transaction report  |  |   |
| Attention report         |  |   |
| Attention summary report |  |   |
| Product report           |  |   |
| Turnovergroup report     |  |   |
|                          |  |   |
|                          |  |   |
|                          |  |   |
|                          |  |   |
|                          |  |   |
|                          |  |   |
|                          |  |   |

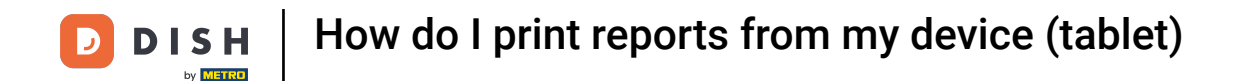

Select Product report to get a summary of all sold products, including the amount and the turnover.

| 😑 рі <b>зн</b> роз HD Vic | FACILITIES OPEN ORD      | ERS CUSTOMER ACCOUNTS |  |
|---------------------------|--------------------------|-----------------------|--|
|                           |                          |                       |  |
|                           | Select a report          |                       |  |
|                           | Stock report             |                       |  |
|                           | Shift report             |                       |  |
|                           | All shifts report        |                       |  |
|                           | Cash Transaction report  |                       |  |
|                           | Attention report         |                       |  |
|                           | Attention summary report |                       |  |
|                           | Product report           |                       |  |
|                           | Turnovergroup report     |                       |  |
|                           |                          |                       |  |
|                           |                          |                       |  |
|                           |                          |                       |  |
|                           |                          |                       |  |
|                           |                          |                       |  |
|                           |                          |                       |  |
|                           |                          |                       |  |

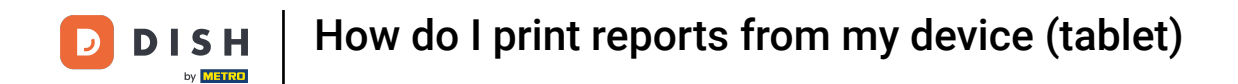

• To receive a report on the sales of the individual turnover groups, tap on Turnovergroup report.

| Restaurant       Direct Sale       E-Commerce       Terrace         Select a report       Select a report       Image: Select a report       Image: Select a report         Stock report       Stock report       Image: Select a report       Image: Select a report         Shift report       Shift report       Image: Select a report       Image: Select a report         All shifts report       Image: Select a report       Image: Select a report         All shifts report       Image: Select a report       Image: Select a report         Attention report       Image: Select a report       Image: Select a report         Attention summary report       Image: Select a report       Image: Select a report         Product report       Image: Select a report       Image: Select a report         Turnovergroup report       Image: Select a report a report       Image: Select a report a report |
|----------------------------------------------------------------------------------------------------|
| Select a report   Stock report   Shift report   All shifts report   Cash Transaction report   Attention report   Attention summary report   Product report   Turnovergroup report                                                                                                    |
| Stock report<br>Shift report<br>All shifts report<br>Cash Transaction report<br>Attention report<br>Attention summary report<br>Product report<br>Turnovergroup report                                                                                                    |
| Shift report   All shifts report   Cash Transaction report   Attention report   Attention summary report   Product report   Turnovergroup report                                                                                                    |
| All shifts reportCash Transaction reportAttention reportAttention summary reportProduct reportTurnovergroup report                                                                                                    |
| Cash Transaction report<br>Attention report<br>Attention summary report<br>Product report<br>Turnovergroup report                                                                                                    |
| Attention report<br>Attention summary report<br>Product report<br>Turnovergroup report                                                                                                    |
| Attention summary report Product report Turnovergroup report                                                                                                    |
| Product report<br>Turnovergroup report                                                                                                    |
| Turnovergroup report                                                                                                    |
|                                                                                                    |
|                                                                                                    |
|                                                                                                    |
|                                                                                                    |
|                                                                                                    |
|                                                                                                    |
|                                                                                                    |
|                                                                                                    |

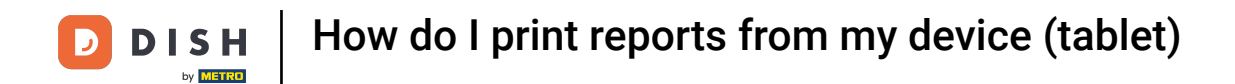

That's it. You completed the tutorial and now know how to print reports from your tablet.

| DISH POS     HD Video Demo English     EACILITIES     OPEN ORDERS     CUSTOMER ACCOUNTS     Solution |                          |  |  |  |
|----------------------------------------------------------------------------------------------------|--------------------------|--|--|--|
|                                                                                                    |                          |  |  |  |
|                                                                                                    | Select a report          |  |  |  |
|                                                                                                    | Stock report             |  |  |  |
|                                                                                                    | Shift report             |  |  |  |
|                                                                                                    | All shifts report        |  |  |  |
|                                                                                                    | Cash Transaction report  |  |  |  |
|                                                                                                    | Attention report         |  |  |  |
|                                                                                                    | Attention summary report |  |  |  |
|                                                                                                    | Product report           |  |  |  |
|                                                                                                    | Turnovergroup report     |  |  |  |
|                                                                                                    |                          |  |  |  |
|                                                                                                    |                          |  |  |  |
|                                                                                                    |                          |  |  |  |
|                                                                                                    |                          |  |  |  |
|                                                                                                    |                          |  |  |  |
|                                                                                                    |                          |  |  |  |
|                                                                                                    |                          |  |  |  |

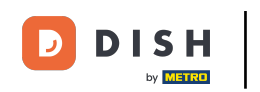

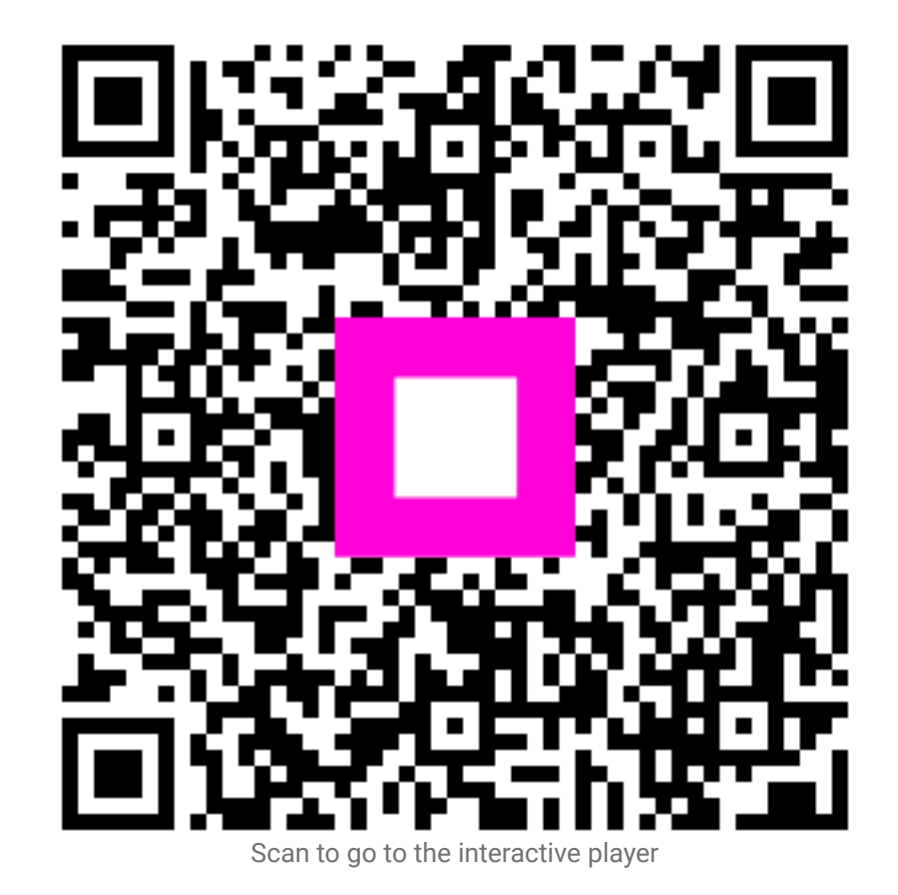